## How to buy Stella token on Pancakeswap ?

This is our step-by-step guide to purchase Stella Token on the BSC Network.

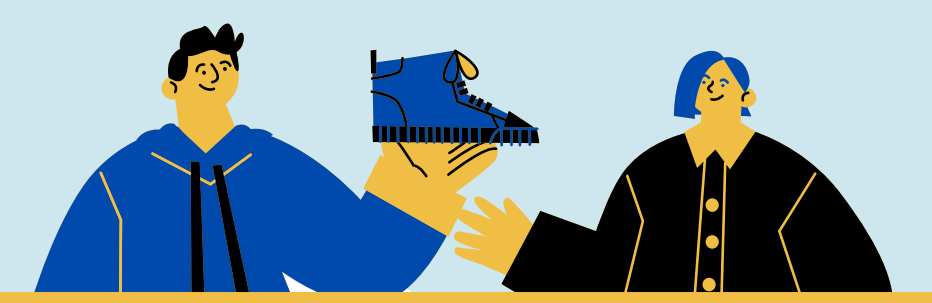

Step

Step

#### Set up your Metamask wallet

Metamask can be installed as a browser extension for Firefox or Chrome. There's also an app (IOS & Androïd). Create a new wallet and set up a password. Then save your secret backup phrase. Verify your seed phrase and it's done.

#### Add Binance Smart Chain to your wallet

Navigate to the top of your wallet and click on "networks" and "add network". Then fill the following information.

Network name : Binance Smart Chain New RPL URL : https://bsc-dataseed.binance.org/ ChainID : 56 Symbol : BNB Block Explorer URL : https://bscscan.com

### Buy BNB & BUSD on Binance to fund your wallet

The fastest way to buy BNB is directly from Binance. If

you have never purchased BNB from Binance before, follow the steps in this guide. You can also open a Binance account throught our affiliate link : XXX

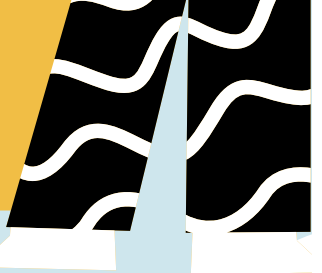

Step

#### Send your BUSD & BNB to your Metamask account

On your Binance wallet page, click "Withdraw" for BUSD & BNB. Copy the **BSC network address** from your MetaMask wallet and paste it in your withdraw window. Then select **"BEP20 (BSC)"** network. Choose an amount then click "Withdraw" button to complete the transaction. Step

Step 5

#### Invest in Stella token throught PancakeSwap

Now that you have BNB & BUSD in your BSC MetaMask wallet, you are ready to swap for the Stella token. Go to https://pancakeswap.finance/swap and connect your metamask wallet on BSC network. In the 'from' tab, choose BUSD as your 'from' token. For the "To" tab, you can click the "select a currency" button and paste the Stella token contract address (see below).

STELLA CONTRACT ADRESS 0X42BFE4A3E023F2C90AEBFFBD9B667599FA38514F

# **Resource Page**

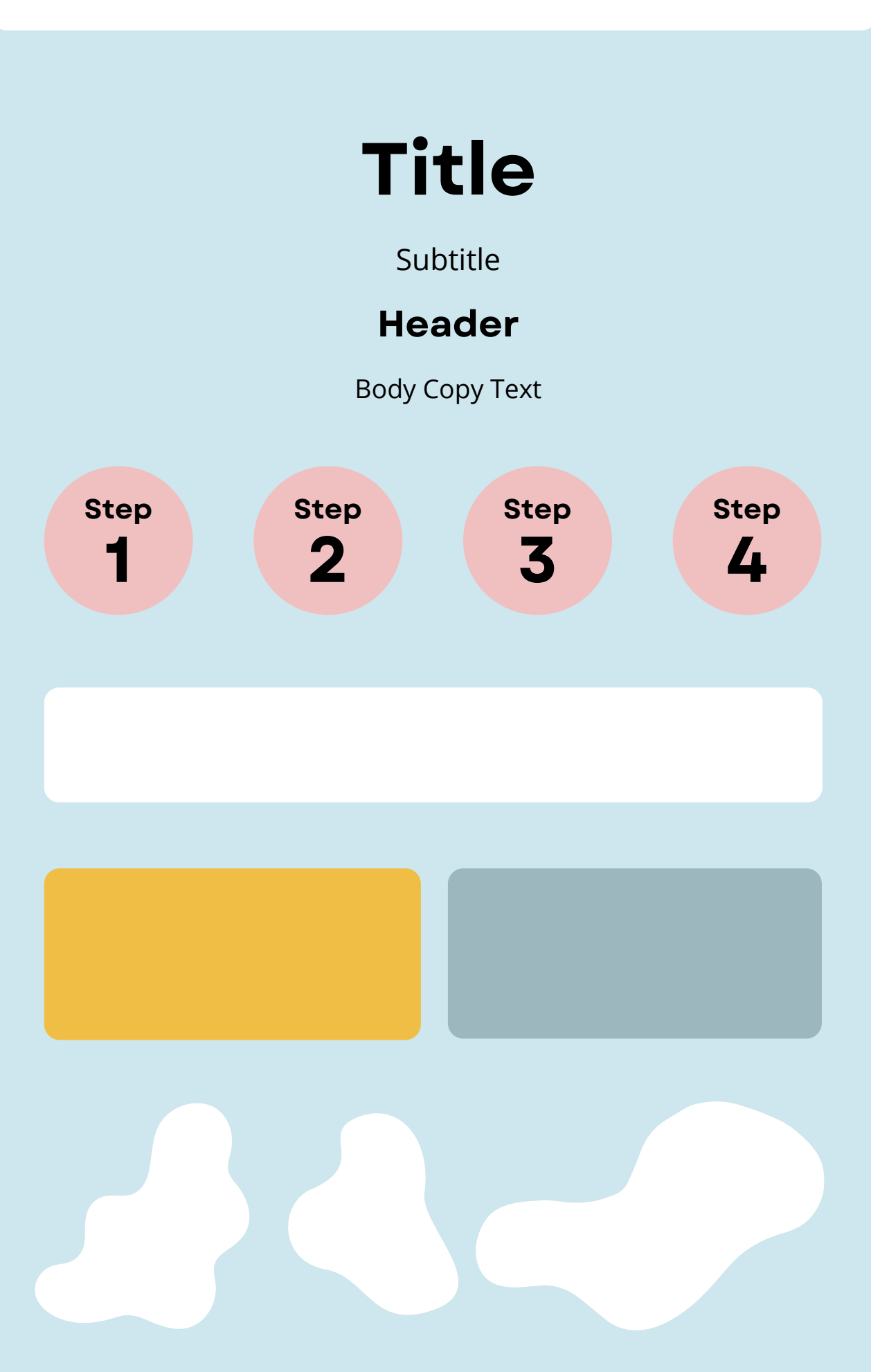

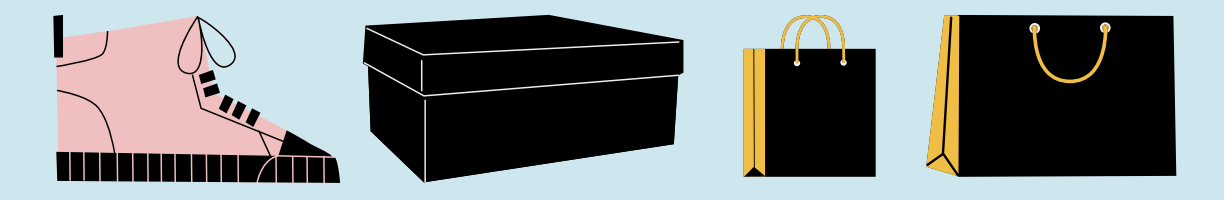

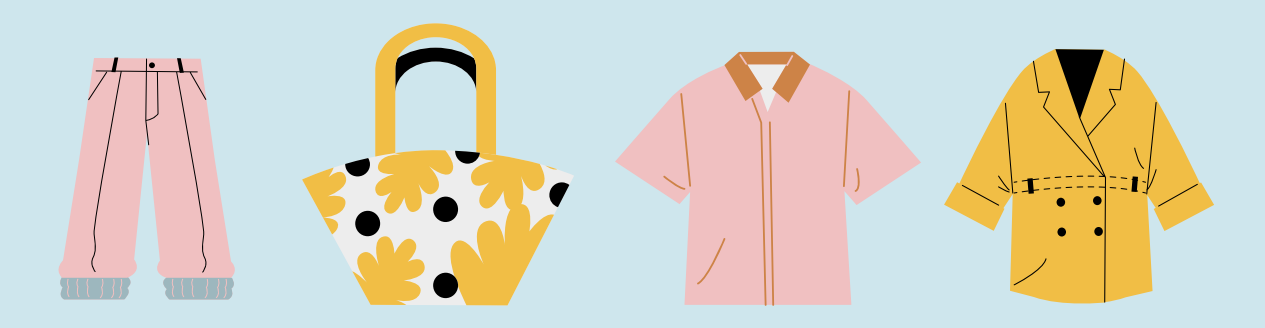

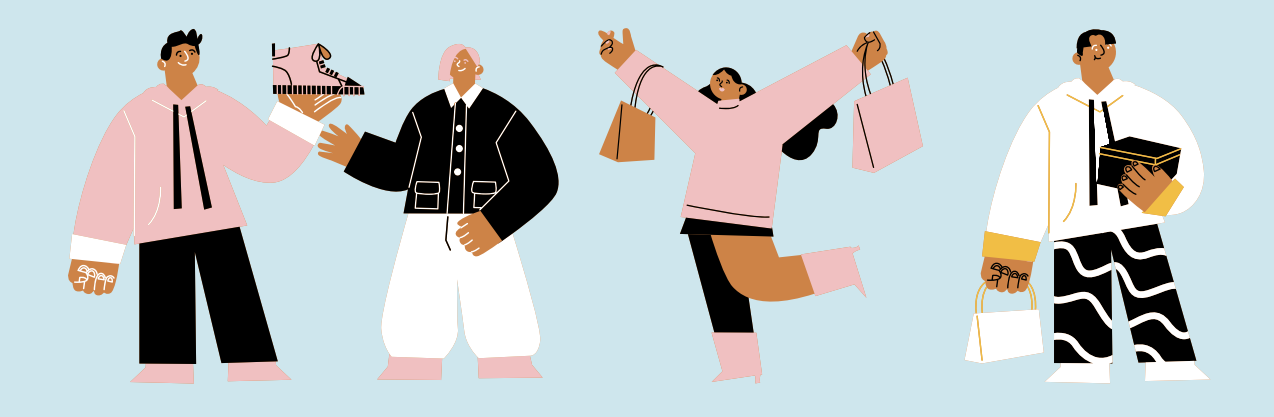

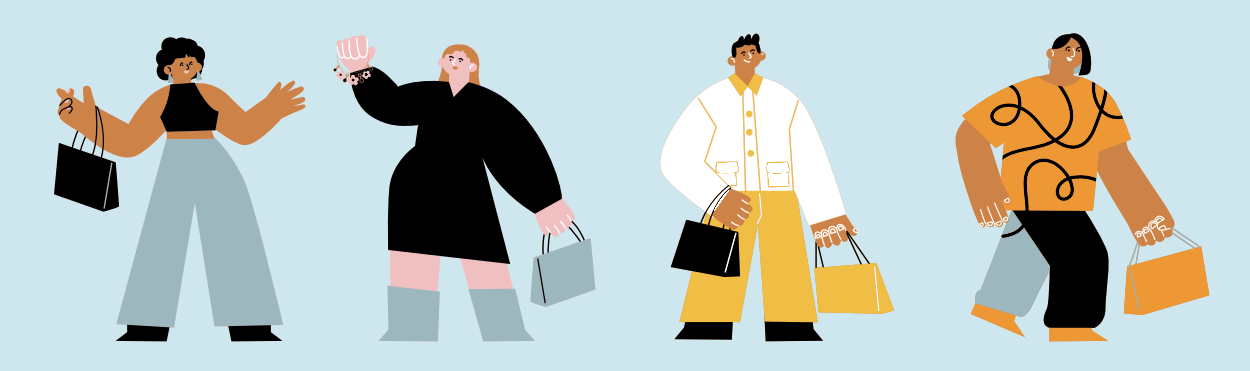